# Web-сайт сводки.бел

ПОЯСНИТЕЛЬНАЯ ЗАПИСКА

## Начало работы

Для начала работы с сайтом нам необходимо запустить наш компьютер, проверить что он подключен к сети и у него имеется подключенная мышка и клавиатура с монитором.

Особенностью работы с сайтом является то, что для входа на сайт необходим браузер Mazilla FireFox (рис. 1).

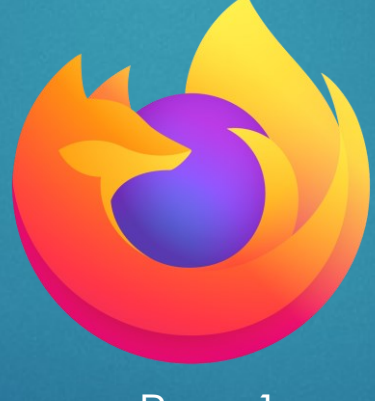

Рис. 1

#### Начало работы

Браузер можно найти в меню пуск (рис. 2, 3, 4). В зависимости от версии Windows логотип может незначительно отличаться. Но структура будет одна и та же 4 прямоугольника расположенные рядом друг возле друга.

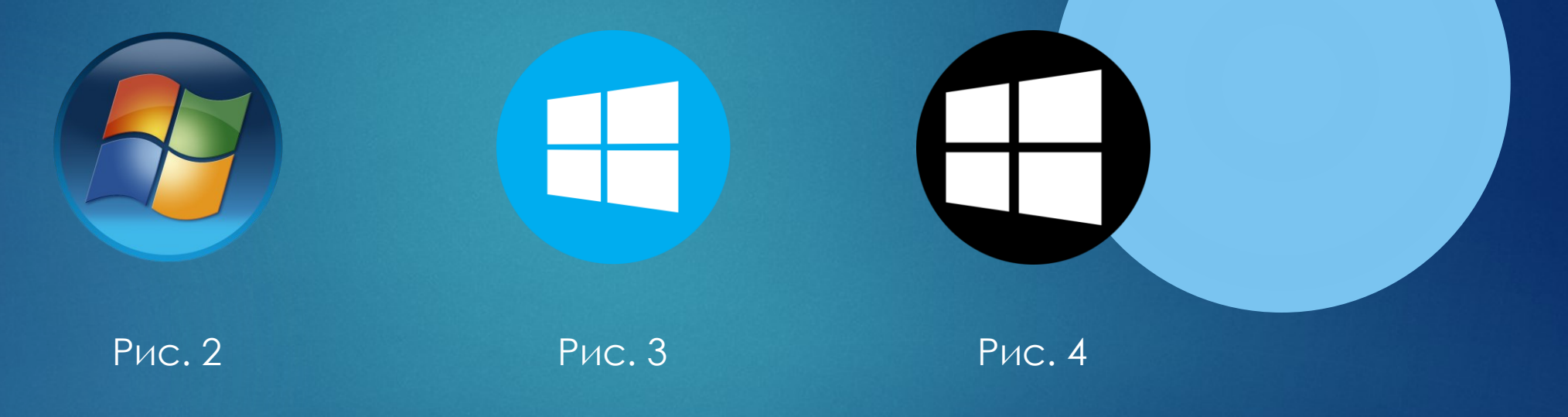

Во время работы с браузером на примере будет рассмотрен браузер Mazilla FireFox и операционная система Windows 10. Запускаем браузер Mazilla FireFox (рис. 5).

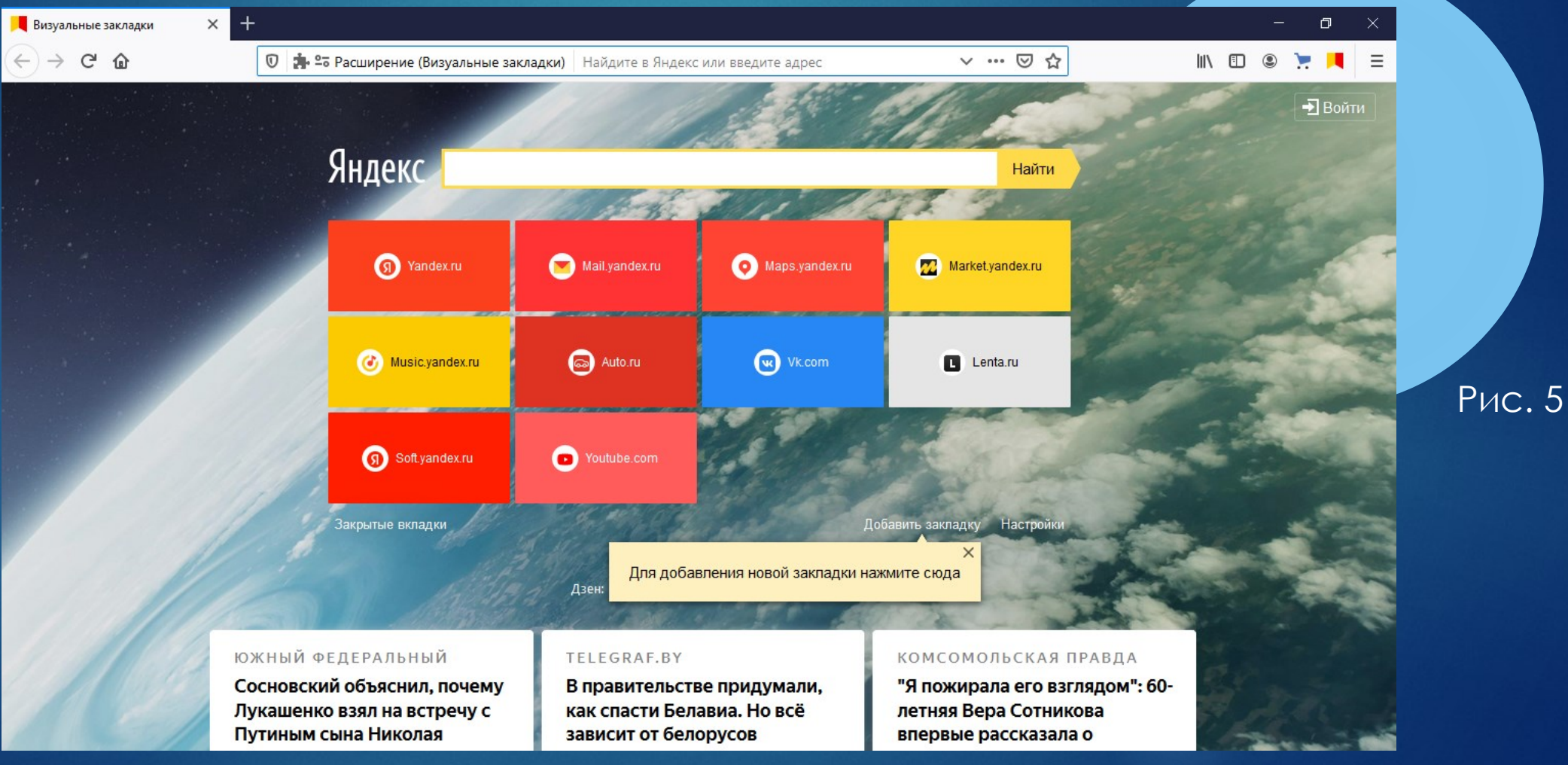

После запуска браузера в строке ввода расположенной в самом вверху вводим название нашего сайта (рис. 6): сводки.бел и ждём кнопку Enter расположенную на клавиатуре.

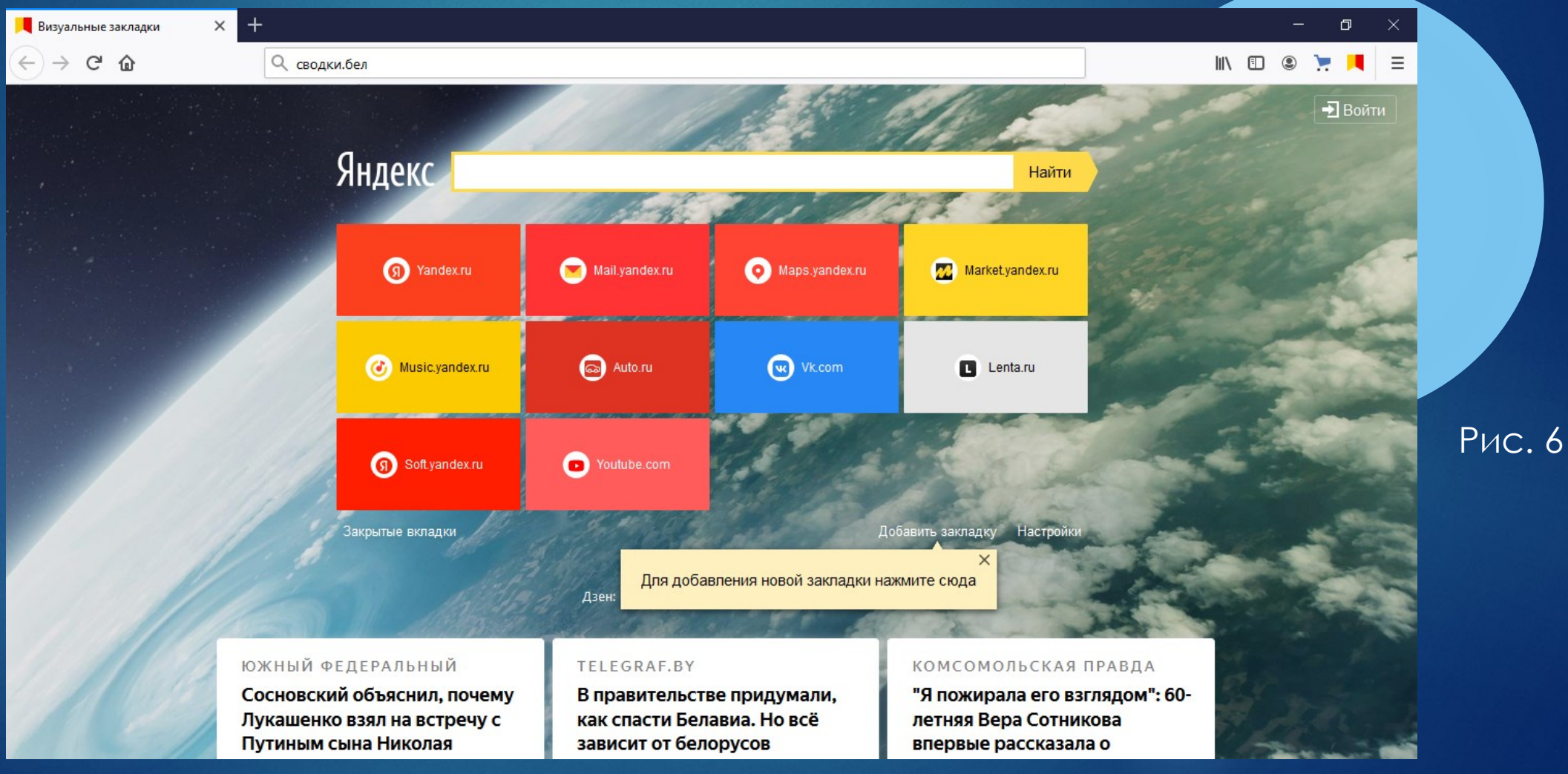

По нажатию кнопку Enter мы переходим на сайт свобки.бел (рис. 7). В строке логин и пароль необходимо будет ввести заранее созданный для вас логин и пароль. И нажать кнопку «Войти».

| б∭ Сводки с/х × | +                    |                                 |     | - 0          | ×      |
|-----------------|----------------------|---------------------------------|-----|--------------|--------|
| ← → ⊂ ŵ         | 🗊 🔏 сводки.бел/login |                                 | ▽ ☆ | III\ 🗉 🙁 📜 📕 | =      |
|                 |                      |                                 |     |              |        |
|                 |                      | Сводки с/х                      |     |              |        |
|                 |                      | Вход в систему:                 |     |              |        |
|                 |                      | Пароль                          |     |              | Рис. 7 |
|                 |                      | Войти                           |     |              |        |
|                 |                      | КУП "ИВЦ Гомельоблсельхозпрода" |     |              |        |
|                 |                      |                                 |     |              |        |
|                 |                      |                                 |     |              |        |
|                 |                      |                                 |     |              |        |
|                 |                      |                                 |     |              |        |

После входа появляется вкладка которая отображает сами таблицы с информацией (рис. 8).

| Сводки с/х        | × +             |               |               |         |          |           |         |         | — <b>D</b>        |
|-------------------|-----------------|---------------|---------------|---------|----------|-----------|---------|---------|-------------------|
| )→ ୯ ଢ            |                 | 🛈 🔏 сводки.бе | ел/svod-table |         |          |           | 90% … 🛛 | ☆       | III\ 🗊 🙁 📜 📕      |
| Сводки с/х        | ш               | 0             |               |         | 1 июня 2 | :021 г. 📋 |         |         | gomel [→          |
| 1.Тестовая таблиц |                 |               |               |         |          |           |         |         |                   |
| 1.Тестовая таблиц | а для заполения | I             |               |         |          |           |         |         |                   |
| Районы            | План            | Факт          | %             | За день | План     | Факт      | %       | За день | Дней до окончания |
| Брагинский        | 100             | 200           | 200 %         | 77      | 150      |           | 0 %     | -123    | -1.22             |
| Б-Кошелевский     | 500             |               | 0 %           | -123    | 200      |           | 0 %     | -123    | -1.63             |
| Ветковский        | 542             |               | 0 %           | -123    | 324      |           | 0 %     | -123    | -2.63             |
| Гомельский        | 135             |               | 0 %           | -123    | 571      |           | 0 %     | -123    | -4.64             |
| Добрушский        | 578             |               | 0 %           | -123    | 125      |           | 0 %     | -123    | -1.02             |
| Ельский           | 598             |               | 0 %           | -123    | 256      |           | 0 %     | -123    | -2.08             |
| Житковичский      | 458             |               | 0 %           | -123    | 789      |           | 0 %     | -123    | -6.41             |
| Жлобинский        | 625             |               | 0 %           | -123    | 124      |           | 0 %     | -123    | -1.01             |
| Калинковичский    | 789             |               | 0 %           | -123    | 365      |           | 0 %     | -123    | -2.97             |
| Vooususaaŭ        | AEO             |               | 0.00          | 100     | 705      |           | 0.00    | 100     |                   |
| Bcero:            | 10529           | 200           | 1.9 %         | 0       | 9460     | 0         | 0 %     | 0       | -76.91            |

Для работы со страницей имеется несколько основных функций:

- 1. Просмотр таблиц по выбранной дате с помощью календаря (рис 9, 10);
- 2. Добавление данных в таблицу (рис. 11, 12, 13, 14, 15, 16);
- 3. Вывод таблицы в MS Excel для дальнейшей работы с ней (рис. 17);
- 4. Выход их учётной записи (рис. 18).

Функции с описанием будут представлены на следующем слайде.

Основное обязательное требование!

Просьба Обязательно соблюдать последовательность действий при добавлении данных в таблицу.

PUC.9

#### 1. Просмотр таблиц по выбранной дате с помощью календаря

Для того чтобы просмотреть данные таблиц заполненные прошлым числом необходимо нажать на иконку календарь (рис. 9) расположенную вверху по центру возле текущей даты.

| Сводки с/х        | × +              |                   |         |         |                  |      |     |            | o ×            |
|-------------------|------------------|-------------------|---------|---------|------------------|------|-----|------------|----------------|
| )→ ୯ ଜ            | O                | 🔏 сводки.бел/svoo | d-table |         |                  |      | ⊠ ☆ | III\ 🗉 🛎 📜 |                |
| Сводки с/х        | ш                | 0                 |         | 1       | июня 2021 г. ( 🗎 |      |     | gomel      | [→             |
| 1.Тестовая таблиц | <b>i</b>         |                   |         |         |                  |      |     |            |                |
| 1.Тестовая табли  | ца для заполени: | я                 |         |         |                  |      |     |            |                |
| Районы            | План             | Факт              | %       | За день | План             | Факт | %   | За день    | 1              |
| Брагинский        | 100              | 200               | 200 %   | 77      | 150              |      | 0 % | -123       | ^              |
| Б-Кошелевский     | 500              |                   | 0 %     | -123    | 200              |      | 0 % | -123       |                |
| Ветковский        | 542              |                   | 0 %     | -123    | 324              |      | 0 % | -123       | - 1            |
| Гомельский        | 135              |                   | 0 %     | -123    | 571              |      | 0 % | -123       |                |
| Добрушский        | 578              |                   | 0 %     | -123    | 125              |      | 0 % | -123       |                |
| Ельский           | 598              |                   | 0 %     | -123    | 256              |      | 0 % | -123       |                |
| Житковичский      | 458              |                   | 0 %     | -123    | 789              |      | 0 % | -123       |                |
| Жлобинский        | <                |                   |         |         |                  |      |     |            | > <sup>×</sup> |
| Всего:            | 10529            | 200               | 1.9 %   | 0       | 9460             | 0    | 0 % | 0          |                |

Рис. 10

После нажатия появиться в развернутом виде небольшой календарь с датами, в котором можно выбрать месяц и число. В соответствии с выбранным месяцем и числом появятся данные тех таблиц которые были заполнены в этот день (рис. 10).

| Сводки с/х       | × +             |                   |         |         |                |    |    |     |        |     |    |                | – ø ×    |
|------------------|-----------------|-------------------|---------|---------|----------------|----|----|-----|--------|-----|----|----------------|----------|
| ·)→ C' @         | 0               | 🔏 сводки.бел/svoo | d-table |         |                |    |    | ••• | . ⊠ t  | 7   |    | \ ⊡            | s 🎽 📕 🗄  |
| Сводки с/х       | ш               | 0                 |         |         | 1 июня 2021 г. | <  |    |     | une 20 | 21  |    | >              | jomel [→ |
| .Тестовая таблиц | <u>.</u>        |                   |         |         |                |    |    |     |        |     |    |                |          |
|                  |                 |                   |         |         |                | Su | Мо | Tu  | We     | Th  | Fr | Sa             |          |
| 1.Тестовая табли | ца для заполени | រេទ               |         |         |                | 30 | 31 | 1   | 2      | 3   | 4  | 5              |          |
| Районы           | План            | Факт              | %       | За день | План           | -  | 7  |     | 0      | 10  |    | це<br>10       | нь /     |
| Брагинский       | 100             | 200               | 200 %   | 77      | 150            | 6  | /  | 8   | 9      | 10  | 11 | 12 3           | ^        |
| 5-Кошелевский    | 500             |                   | 0 %     | -123    | 200            | 13 | 14 | 15  | 16     | 17  | 18 | 19 3           |          |
| ветковский       | 542             |                   | 0 %     | -123    | 324            | 20 | 21 | 22  | 23     | 24  | 25 | 26 3           |          |
| омельский        | 135             |                   | 0 %     | -123    | 571            |    |    |     |        |     |    | 3              |          |
| Добрушский       | 578             |                   | 0 %     | -123    | 125            | 27 | 28 | 29  | 30     | 1   | 2  | <sup>3</sup> 3 |          |
| Ельский          | 598             |                   | 0 %     | -123    | 256            |    |    |     |        | 0 % |    | -123           |          |
| Житковичский     | 458             |                   | 0 %     | -123    | 789            |    |    |     |        | 0 % |    | -123           |          |
| Жлобинский       | <               |                   |         |         |                |    |    |     |        |     |    |                | >        |
| Всего:           | 10529           | 200               | 1.9 %   | 0       | 9460           |    | 0  |     |        | 0 % |    | 0              |          |

Рис. 11

#### 2. Добавление данных в таблицу

Для того чтобы добавить данные в таблицу необходимо нажать на значок карандаша (редактирование) (рис. 11).

| Сводки с/х        | × +              |                     |       |         |               |      |     | — ť      | o x |
|-------------------|------------------|---------------------|-------|---------|---------------|------|-----|----------|-----|
| -)→ ሮ @           | 0                | сводки.бел/svod-tal | ble   |         |               | ⊘ ☆  | r   | IN 🗉 🖲 📜 |     |
| Сводки с/х        | ш 🚺              | 2                   |       | 1 ик    | оня 2021 г. 📋 |      |     | gomel    | [→  |
| 1. Тестовая табли | l                |                     |       |         |               |      |     |          |     |
| 1.Тестовая табли  | ца для заполения |                     |       |         |               |      |     |          |     |
| Районы            | План             | Факт                | %     | За день | План          | Факт | %   | За день  |     |
| Брагинский        | 100              | 200                 | 200 % | 77      | 150           |      | 0 % | -123     | ^   |
| Б-Кошелевский     | 500              |                     | 0 %   | -123    | 200           |      | 0 % | -123     |     |
| Ветковский        | 542              |                     | 0 %   | -123    | 324           |      | 0 % | -123     |     |
| Гомельский        | 135              |                     | 0 %   | -123    | 571           |      | 0 % | -123     |     |
| Добрушский        | 578              |                     | 0 %   | -123    | 125           |      | 0 % | -123     |     |
| Ельский           | 598              |                     | 0 %   | -123    | 256           |      | 0 % | -123     |     |
| Житковичский      | 458              |                     | 0 %   | -123    | 789           |      | 0 % | -123     |     |
| Жлобинский        | <                |                     |       |         |               |      |     |          | >   |
| Bcero:            | 10529            | 200                 | 1.9 % | 0       | 9460          | 0    | 0 % | 0        |     |

После чего внешний вид страницы смениться на строку состоящую из желтых и белых ячеек. Поля для заполнения выделены белым цветом (рис. 12).

| <b>б Сводки с/х</b> | × +             |                         |                       |                      |             |     |         | – 0 ×            |         |
|---------------------|-----------------|-------------------------|-----------------------|----------------------|-------------|-----|---------|------------------|---------|
| ← → ♂ ଢ             | 0 🔏 c           | сводки.бел/svod-table/и | region/2e1b00bb-0767- | 469e-b13f-7a197412ea | add         | ⊵ ☆ | ]       | III\ 🗉 🛎 🃜 🗏     |         |
| Сводки с/х          | ևս 🖉            |                         |                       | 1 июня               | я 2021 г. 📋 |     |         | gomel [→         |         |
| 1. Тестовая таблиц  |                 |                         |                       |                      |             |     |         |                  |         |
| 1.Тестовая таблица  | а для заполения |                         |                       |                      |             |     | <       | 🔊 Отправить 🖒    |         |
| План                | Факт            | %                       | За день               | План                 | Факт        | %   | За день | Дней до окончани |         |
| 135                 |                 | 0 %                     | b:b                   | 571                  |             | 0 % | f:f     | ?ошибка данных   | Рис. 12 |
|                     |                 |                         |                       | Завершить ввод       |             |     |         |                  |         |

Для переходов к другим таблицам используются боковые стрелочки расположенные в правом верхнем углу возле кнопки «Отправить» (рис. 13).

| <b>П</b> Сводки с/х | × +           |                         |                      |                      |             |     |           | - 0             | ×       |
|---------------------|---------------|-------------------------|----------------------|----------------------|-------------|-----|-----------|-----------------|---------|
| ← → ♂ û             | 🛡 🔏 ci        | водки.бел/svod-table/re | gion/2e1b00bb-0767-4 | 469e-b13f-7a197412ea | dd          | ⊵ ☆ | \         | 🗉 🙁 📜 📕         | =       |
| Сводки с/х          | Liu 🖉         |                         |                      | 1 июня               | a 2021 r. 📋 |     |           | gomel [→        |         |
| 1.Тестовая таблиц   | _             |                         |                      |                      |             |     |           |                 |         |
| 1.Тестовая таблица  | для заполения |                         |                      |                      |             |     | <b>()</b> | 7 Отправить 🕥   |         |
| План                | Факт          | %                       | За день              | План                 | Факт        | %   | За день   | Дней до окончан | Рис. 13 |
| 135                 |               | 0 %                     | b:b                  | 571                  |             | 0 % | f:f       | ?ошибка данных  |         |
|                     |               |                         |                      | Завершить ввод       |             |     |           |                 |         |

По окончанию заполнения всех таблиц жмём на кнопку «Отправить» (рис. 14), данные отправляются в основную таблицу (рис. 15).

| 📗 Сводки с/х       | × +          |                       |                      |                      |                  |         |         | – a ×             |
|--------------------|--------------|-----------------------|----------------------|----------------------|------------------|---------|---------|-------------------|
| ↔ ∀ ✿              | 0            | 🖸 🔏 сводки.бел/svod-1 | able/region/2e1b00bb | -0767-469e-b13f-7a19 | 7412eadd         | (       | ש ב     | III\ 🗉 🛎 🃜 🗏      |
| Сводки с/х         | ш            | 0                     |                      |                      | 1 июня 2021 г. 📋 |         |         | gomel [→          |
| 1. Тестовая таблиц |              |                       |                      |                      |                  |         |         |                   |
|                    |              |                       |                      |                      |                  |         |         |                   |
| 1.Тестовая таблиц  | а для заполе | ния                   |                      |                      |                  |         | <       | Отправить         |
| План               | Факт         | %                     | За день              | План                 | Факт             | %       | За день | Дней до окончания |
| 135                | 82           | 60.74 %               | b:b                  | 571                  | 415              | 72.68 % | f:f     | ?ошибка данных    |
|                    |              |                       |                      |                      |                  |         |         |                   |
|                    |              |                       |                      | Завершить            | ввод             |         |         |                   |
|                    |              |                       |                      |                      |                  |         |         |                   |

После того как данные были отправлены жмём на кнопку «Завершить ввод» (рис. 15), и появляется основная таблица (рис. 16).

| <b>б Сводки с/х</b> | × +         |                    |                        |                    |                  |         |         | – ø ×             |         |
|---------------------|-------------|--------------------|------------------------|--------------------|------------------|---------|---------|-------------------|---------|
| ← → ♂ ଢ             | [           | 🖉 сводки.бел/svod- | table/region/2e1b00bb- | 0767-469e-b13f-7a1 | 97412eadd        | ⊍       | ☆       | III\ 🗉 🛎 🃜 🗏      |         |
| Сводки с/х          | ш           | 0                  |                        |                    | 1 июня 2021 г. 📋 |         |         | gomel [→          |         |
| 1. Тестовая таблиц. |             |                    |                        |                    |                  |         |         |                   |         |
| 1.Тестовая таблица  | а для запол | ения               |                        |                    |                  |         | <       | 🔊 Отправить 🖒     |         |
| План                | Факт        | %                  | За день                | План               | Факт             | %       | За день | Дней до окончания | Рис. 15 |
| 135                 | 82          | 60.74 %            | b:b                    | 571                | 415              | 72.68 % | f:f     | ?ошибка данных    |         |
|                     |             |                    |                        | Завершить          | ввод             |         |         |                   |         |

#### Данные были добавлены в основную таблицу (рис. 16).

| Сводки с/х        | × +           |                    |         |         |                    |      |         |            | o × |
|-------------------|---------------|--------------------|---------|---------|--------------------|------|---------|------------|-----|
| -)→ C' @          | 0             | 🛛 🔏 сводки.бел/svo | d-table |         |                    | •••  | ⊌ ☆     | III\ 🗉 🔍 📜 | ■   |
| Сводки с/х        | ш             | 0                  |         |         | 1 июня 2021 г. 🛛 🗧 | ]    |         | gomel      | [→  |
| 1. Тестовая табли | ц             |                    |         |         |                    |      |         |            |     |
| 1.Тестовая табли  | ца для заполе | ния                |         |         |                    |      |         |            |     |
| Районы            | План          | Факт               | %       | За день | План               | Факт | %       | За день    | д   |
| Брагинский        | 100           | 200                | 200 %   | 77      | 150                |      | 0 %     | -123       | ^   |
| Б-Кошелевский     | 500           |                    | 0 %     | -123    | 200                |      | 0 %     | -123       |     |
| Ветковский        | 542           |                    | 0 %     | -123    | 324                |      | 0 %     | -123       |     |
| Гомельский        | 135           | 82                 | 60.74 % | -41     | 571                | 415  | 72.68 % | 292        |     |
| Добрушский        | 578           |                    | 0 %     | -123    | 125                |      | 0 %     | -123       |     |
| Ельский           | 598           |                    | 0 %     | -123    | 256                |      | 0 %     | -123       |     |
| Житковичский      | 458           |                    | 0 %     | -123    | 789                |      | 0 %     | -123       |     |
| Жлобинский        | <             |                    |         |         |                    |      |         |            | >   |
| Всего:            | 10529         | 282                | 2.68 %  | 0       | 9460               | 415  | 4.39 %  | 0          |     |

Рис. 17

#### 3. Вывод таблицы в MS Excel для дальнейшей работы с ней

Для вывода таблицы в MS Excel необходимо нажать на значок листа Excel (рис. 17), после чего таблица перейдёт в раздел браузера «Загрузки» по окончанию загрузки можно найти файл на компьютере и просмотреть таблицу.

| Сводки с/х         | × +              |                       |         |         |               |         |         | - 0 ×          |
|--------------------|------------------|-----------------------|---------|---------|---------------|---------|---------|----------------|
| € א פי ₪           | 0                | 🔏 сводки.бел/svod-tab | le      |         |               | ··· 🛛 1 | ☆       | III\ 🗉 🛎 🃜 🗏 🗏 |
| Сводки с/х         | <u>ы</u> /       | 1                     |         | 1 ию    | оня 2021 г. 📋 |         |         | gomel [→       |
| 1. Тестовая таблиц |                  |                       |         |         |               |         |         |                |
| 1.Тестовая табли   | ца для заполения |                       |         |         |               |         |         |                |
| Районы             | План             | Факт                  | %       | За день | План          | Факт    | %       | За день Д      |
| Брагинский         | 100              | 200                   | 200 %   | 77      | 150           |         | 0 %     | -123           |
| Б-Кошелевский      | 500              |                       | 0 %     | -123    | 200           |         | 0 %     | -123           |
| Ветковский         | 542              |                       | 0 %     | -123    | 324           |         | 0 %     | -123           |
| Гомельский         | 135              | 82                    | 60.74 % | -41     | 571           | 415     | 72.68 % | 292            |
| Добрушский         | 578              |                       | 0 %     | -123    | 125           |         | 0 %     | -123           |
| Ельский            | 598              |                       | 0 %     | -123    | 256           |         | 0 %     | -123           |
| Житковичский       | 458              |                       | 0 %     | -123    | 789           |         | 0 %     | -123           |
| Жлобинский         | <                |                       |         |         |               |         |         | >              |
| Bcero:             | 10529            | 282                   | 2.68 %  | 0       | 9460          | 415     | 4.39 %  | 0 -            |

Рис. 18

#### 4. Выход их учётной записи

Чтобы выйти из учётной записи необходимо нажать на значок «Выход» расположенный в верхнем правом углу (рис. 18).

| Сводки с/х        | × +              |                   |         |         |                |      |         |            | o × |
|-------------------|------------------|-------------------|---------|---------|----------------|------|---------|------------|-----|
| )→ ୯ û            | 0                | 🔏 сводки.бел/svod | -table  |         |                | •••  | ⊠ ☆     | III\ 🗉 🔹 📜 |     |
| Сводки с/х        | <u>ы</u> с       | 1                 |         | 1       | июня 2021 г. 📋 |      |         | gomel      | [→  |
| .Тестовая таблиц  | <b>4</b>         |                   |         |         |                |      |         |            |     |
| 1.Тестовая таблиг | ца для заполения |                   |         |         |                |      |         |            |     |
| Районы            | План             | Факт              | %       | За день | План           | Факт | %       | За день    | 4   |
| Брагинский        | 100              | 200               | 200 %   | 77      | 150            |      | 0 %     | -123       | ^   |
| Б-Кошелевский     | 500              |                   | 0 %     | -123    | 200            |      | 0 %     | -123       |     |
| Зетковский        | 542              |                   | 0 %     | -123    | 324            |      | 0 %     | -123       |     |
| омельский         | 135              | 82                | 60.74 % | -41     | 571            | 415  | 72.68 % | 292        |     |
| Добрушский        | 578              |                   | 0 %     | -123    | 125            |      | 0 %     | -123       |     |
| льский            | 598              |                   | 0 %     | -123    | 256            |      | 0 %     | -123       |     |
| Житковичский      | 458              |                   | 0 %     | -123    | 789            |      | 0 %     | -123       |     |
| Жлобинский        | <                |                   |         |         |                |      |         |            | >   |
| Всего:            | 10529            | 282               | 2.68 %  | 0       | 9460           | 415  | 4.39 %  | 0          | -   |

# Спасибо за внимание!

adminivc@oblselhoz.gomel.by